# Deelnemers aan de Beverwedstrijd: gebruikersnaam en wachtwoord

# Inleiding

Om aan de Beverwedstrijd te kunnen deelnemen, moeten de leerlingen een Gebruikersnaam en Wachtwoord hebben. Dat hebben ze nodig om te kunnen inloggen op

http://wedstrijd.beverwedstrijd.nl

|          | Beverwedstrijd<br>Welkom Informatie Competities Reglementen Inloggen |  |  |  |  |  |  |  |  |
|----------|----------------------------------------------------------------------|--|--|--|--|--|--|--|--|
| Welkom   |                                                                      |  |  |  |  |  |  |  |  |
| Inloggen | Welkom bij de Beverwedstrijd                                         |  |  |  |  |  |  |  |  |

U, als coördinator, krijgt hieronder instructies hoe u voor een gewenst aantal leerlingen een gebruikersnaam en wachtwoord via het systeem kunt opvragen. De verkregen gebruikersnamen en wachtwoorden worden automatisch gekoppeld aan de school van de coördinator.

Het bestand dat de coördinator krijgt bevat alleen maar gebruikersnamen en wachtwoorden. Bij het inloggen wordt de leerling gevraagd, zijn naam, klas en geslacht in te vullen. Deze worden in het systeem gekoppeld aan de login en het wachtwoord.

# Stap 1: Inloggen in het systeem

Start: <u>http://wedstrijd.beverwedstrijd.nl/admin/</u> (u kunt op de link klikken). U ziet:

| Beverwedstrijd Beheer                                  |  |  |  |  |  |  |  |
|--------------------------------------------------------|--|--|--|--|--|--|--|
| Inloggen                                               |  |  |  |  |  |  |  |
| <u>S</u>                                               |  |  |  |  |  |  |  |
| Ik heb al een account<br>Gebruikersnaam<br>Wachtwoord  |  |  |  |  |  |  |  |
| Inloggen Wachtwoord vergeten?                          |  |  |  |  |  |  |  |
| Ik heb nog geen account<br>Registreren als Coördinator |  |  |  |  |  |  |  |

U hebt een Gebruikersnaam en Wachtwoord ingevoerd bij het "Registeren als Coördinator". Vul die in en klik daarna op inloggen. U ziet (onderstaande is een voorbeeld van een fictieve school):

| .beverwedstrijd.nl/admin/        | ⊽ C Soogle 👂 🖡 1                   |  |  |  |  |  |  |  |
|----------------------------------|------------------------------------|--|--|--|--|--|--|--|
| _                                |                                    |  |  |  |  |  |  |  |
| Beverwedstri                     | jd Beheer                          |  |  |  |  |  |  |  |
| Uitloggen                        |                                    |  |  |  |  |  |  |  |
|                                  |                                    |  |  |  |  |  |  |  |
| Albert Einste                    | ein Basisschool                    |  |  |  |  |  |  |  |
|                                  |                                    |  |  |  |  |  |  |  |
| Naam                             | Albert Einstein Basisschool        |  |  |  |  |  |  |  |
| Schooltype                       | Basisschool                        |  |  |  |  |  |  |  |
| Adres                            | Einsteinstraat 1                   |  |  |  |  |  |  |  |
| Adres 2                          |                                    |  |  |  |  |  |  |  |
| Postcode                         | 7075 PQ<br>Etten Gld<br>Gelderland |  |  |  |  |  |  |  |
| Plaats                           |                                    |  |  |  |  |  |  |  |
| Provincie                        |                                    |  |  |  |  |  |  |  |
| Leerlingen                       |                                    |  |  |  |  |  |  |  |
| Bewerken Skeleton a              | ebruikers aanmaken                 |  |  |  |  |  |  |  |
| Leerlingen                       |                                    |  |  |  |  |  |  |  |
| Coordinatoren                    | Leerlingen                         |  |  |  |  |  |  |  |
| CSV/XLS Import<br>CSV/XLS Export | Naam                               |  |  |  |  |  |  |  |
|                                  | Gebruikersnaam                     |  |  |  |  |  |  |  |
|                                  | Klas                               |  |  |  |  |  |  |  |
|                                  |                                    |  |  |  |  |  |  |  |

U bent nu ingelogd.

### Stap 2: Skeleton gebruikers aanmaken

U kunt nu anonieme gebruikers aanmaken: skeleton gebruikers. Klik daartoe op de knop "Skeleton gebruikers aanmaken". U ziet (als voorbeeld) :

| Skoloton gobruikars sanmakon y                                | Designation |   |  |  |  |  |  |  |
|---------------------------------------------------------------|-------------|---|--|--|--|--|--|--|
| Skeleton gebruikers aanmaken voor Albert Einstein Basisschool |             |   |  |  |  |  |  |  |
| Voorvoegsel Gebruikersnaam                                    | user        | ] |  |  |  |  |  |  |
| Aantal aan te maken gebruikers                                | 10          | ] |  |  |  |  |  |  |
| Aanmaken     Annuleren                                        |             |   |  |  |  |  |  |  |

Verander het Voorvoegsel Gebruikersnaam ( in het voorbeeld: in AEBEtten). En verander het Aantal aan te maken gebruikers (in het voorbeeld 25). Houd rekening met een aantal reserve Gebruikersnamen. U ziet:

| Skeleton gebruikers aanmaken voor Albert Einstein Basisschool |          |  |  |  |  |  |  |
|---------------------------------------------------------------|----------|--|--|--|--|--|--|
| Voorvoegsel Gebruikersnaam                                    | AEBEtten |  |  |  |  |  |  |
| Aantal aan te maken gebruikers 25                             |          |  |  |  |  |  |  |
| Aanmaken Annuleren                                            |          |  |  |  |  |  |  |

Ogenschijnlijk gebeurt er niets. Maar de gebruikers zijn wel degelijk aangemaakt. U kunt de "leerlingen" zichtbaar maken door op de Knop "Leerlingen" te drukken. U ziet dan:

| Albert Einstein Basisschool                         |               |              |                |      |                |  |  |  |
|-----------------------------------------------------|---------------|--------------|----------------|------|----------------|--|--|--|
| Naam Alb                                            |               |              |                |      |                |  |  |  |
| Schooltype                                          |               |              |                |      | Basisschool    |  |  |  |
| Adres                                               |               |              |                | Ein  | Einsteinstraat |  |  |  |
| Adres 2                                             |               |              |                |      |                |  |  |  |
| Postcode                                            |               |              |                | 70   | 7075 PQ        |  |  |  |
| Plaats                                              |               |              |                | Ett  | Etten Gld      |  |  |  |
| Provincie                                           |               |              |                | Ge   | Gelderland     |  |  |  |
| Leerlingen                                          |               |              |                |      |                |  |  |  |
| Bewerken                                            | eleton gebrui | kers aan     | maken          |      |                |  |  |  |
| <u>Leerlingen</u><br>Coordinatoren<br>CSV/XLS Impor | rt            | Leer<br>Naam | lingen         |      |                |  |  |  |
| CSV/XLS Expor                                       | rt            | Gebrui       | kersnaam       |      |                |  |  |  |
| Klas                                                |               |              |                |      |                |  |  |  |
|                                                     |               |              |                |      |                |  |  |  |
|                                                     |               | Naam         | Gebruikersnaam | Klas | Geslacht       |  |  |  |
|                                                     |               |              | AEBEtten00     |      | unknown        |  |  |  |
|                                                     |               |              | AEBEtten01     |      | unknown        |  |  |  |
|                                                     | AEBEtten02    |              | unknown        |      |                |  |  |  |

Klik dan op de knop "Aanmaken".

## Stap 3: Skeleton gebruikers downloaden, printen en uitknippen

Om de leerlingen te informeren moet u de Gebruikersnamen en Wachtwoorden downloaden, printen, en uitknippen.

Let wel: het uitreiken van de Gebruikersnamen en Wachtwoorden mag pas vlak voor de wedstrijd. Anders kunnen de leerlingen ook op een ander tijdstip de wedstrijd maken.

#### Het downloaden

Het downloaden gaat als volgt:

Klik op de knop: "CSV/XLS Export"

| nstein Basisschool - Be 🗙 🕂          |                   |                             |
|--------------------------------------|-------------------|-----------------------------|
| ww. <b>beverwedstrijd.nl</b> /admin/ |                   | V C Google                  |
| Beverwedstrij                        | d Beheer          |                             |
| Uitloggen                            |                   |                             |
| Albert Einste                        | in Basisscho      | ol                          |
| Naam                                 |                   | Albert Einstein Basisschool |
| Schooltype                           |                   | Basisschool                 |
| Adres                                |                   | Einsteinstraat 1            |
| Adres 2                              |                   |                             |
| Postcode                             |                   | 7075 PQ                     |
| Plaats                               |                   | Etten Gld                   |
| Provincie                            |                   | Gelderland                  |
| Leerlingen                           |                   |                             |
| Bewerken Skeleton gel                | oruikers aanmaken |                             |
| Leerlingen<br>Coordinatoren          | Leerlingen        |                             |
| CSV/XLS Import                       | Naam              |                             |
| CSV/ ALS EXPORT                      | Gebruikersnaam    |                             |
|                                      | Klas              |                             |

U ziet dan:

| Bewerken Skeleton                                               | jebruikers aanmaken |                     |                       |
|-----------------------------------------------------------------|---------------------|---------------------|-----------------------|
| Leerlingen<br>Coordinatoren<br>CSV/XLS Import<br>CSV/XLS Export | CSV/XLS Export      | Exporteren naar CSV | Exporteren naar Excel |

Klik op de knop "Exporteren naar Excel".

Opmerking: In plaats van Excel kan ook Open Office, Libre Office en andere varianten gelezen worden.

In Microsoft Excel verschijnt:

| Albert Einstein Basisschool.xls openen                         |                                                    |  |  |  |  |  |  |  |  |
|----------------------------------------------------------------|----------------------------------------------------|--|--|--|--|--|--|--|--|
| U hebt gekozen om het volgende bestand te openen:              |                                                    |  |  |  |  |  |  |  |  |
| Albert Einstein Basisschool.xls                                |                                                    |  |  |  |  |  |  |  |  |
| Dit is: Microsoft                                              | Dit is: Microsoft Excel 97-2003 Worksheet (7,0 KB) |  |  |  |  |  |  |  |  |
| van: http://www                                                | .beverwedstrijd.nl                                 |  |  |  |  |  |  |  |  |
| Wat moet Firefox met                                           | dit bestand doen?                                  |  |  |  |  |  |  |  |  |
| Openen met                                                     | Microsoft Excel (standaard)                        |  |  |  |  |  |  |  |  |
| Bestand opslaa                                                 | n                                                  |  |  |  |  |  |  |  |  |
| Dit v <u>a</u> naf nu automatisch doen voor dit type bestanden |                                                    |  |  |  |  |  |  |  |  |
| OK Annuleren                                                   |                                                    |  |  |  |  |  |  |  |  |

Kies voor bestand Opslaan en druk op de Knop OK.

Dan wordt het bestand bewaard in een map op uw computer. Standaard is dat de map Downloads. Openen we het bestand dan ziet u een bestand met Gebruikersnamen en Wachtwoorden.

|   | Α        | В          | С    | D              | E            | F        |  |
|---|----------|------------|------|----------------|--------------|----------|--|
| 1 | Voornaam | Achternaam | Klas | Gebruikersnaam | Wachtwoord   | Geslacht |  |
| 2 |          |            |      | AEBEtten00     | ropateralgio | unknown  |  |
| 3 |          |            |      | AEBEtten01     | rageeptiorit | unknown  |  |
| 4 |          |            |      | AEBEtten02     | icurantacion | unknown  |  |
| 5 |          |            |      | AEBEtten03     | rophoryleq   | unknown  |  |
| 6 |          |            |      | AEBEtten04     | aluoustrinti | unknown  |  |
| 7 |          |            |      | AEBEtten05     | orewaketinai | unknown  |  |
| 8 |          |            |      | AEBEtten06     | iastiousionc | unknown  |  |

U print het bestand uit en knipt elke regel uit.

Elke regel legt u klaar bij één van de computers aan het begin van de wedstrijd.

Stap 5: Gebruik van Gebruikersnaam en Wachtwoord bij het begin van de wedstrijd Zorg dat <u>http://wedstrijd.beverwedstrijd.nl</u> is opgestart. Uw leerling ziet dan:

|          | Beverwedstrijd                            |          |  |  |  |  |  |  |  |
|----------|-------------------------------------------|----------|--|--|--|--|--|--|--|
|          | Welkom Informatie Competities Reglementen | Inloggen |  |  |  |  |  |  |  |
| Ŭ        | Welkom                                    |          |  |  |  |  |  |  |  |
| Inloggen | Welkom bij de Beverwedstrijd              |          |  |  |  |  |  |  |  |
| -        |                                           |          |  |  |  |  |  |  |  |

Vraag haar/hem op de knop "Inloggen" te klikken. Hij/zij ziet dan:

| Beverwedstrijd                     |   |        |            |             |             |  |          |  |  |
|------------------------------------|---|--------|------------|-------------|-------------|--|----------|--|--|
|                                    | R | Welkom | Informatie | Competities | Reglementen |  | Inloggen |  |  |
|                                    | Ŭ |        |            |             | Inloggen    |  |          |  |  |
| Inloggen Gebruikersnaam Wachtwoord |   |        |            |             |             |  |          |  |  |
|                                    |   | Inlo   | ggen       |             |             |  |          |  |  |

De leerling vult nu de Gebruikersnaam en het Wachtwoord in dat zij/hij gekregen heeft.

Zij/hij ziet dan (bijvoorbeeld).

|          |   | Beve   | rwedst     | trijd      |               |          |
|----------|---|--------|------------|------------|---------------|----------|
|          | Ę | Welkom | Informatie | Competitie | s Reglementen | Inloggen |
|          | Ŭ |        |            |            | Inloggen      |          |
| Inloggen |   | Gebrui | ikersnaam  | b          | aeb02         |          |
|          |   | Wacht  | woord      | •          | •••••         |          |
|          |   | Inlo   | ggen       |            |               |          |

En klikt dan op de knop "Inloggen". En ziet dan:

| <b>F</b>    | Beverwedstrijd<br>Welkom Informatie Compet | ities Reglementen                                              | Account   Uitloggen |
|-------------|--------------------------------------------|----------------------------------------------------------------|---------------------|
|             |                                            | Account                                                        |                     |
| Jouw Scores | Om mee te kunnen doen aan de               | e wedstrijd, moet je eerst het onderstaande formulier invullen |                     |
|             | Voornaam                                   |                                                                |                     |
|             | Achternaam                                 |                                                                |                     |
|             | Klas                                       |                                                                |                     |
|             | Geboortedatum                              | 01 01 1970                                                     |                     |
|             | Geslacht                                   | Onbekend                                                       | -                   |
|             | Opslaan                                    |                                                                |                     |

De leerling vult dan zijn Voornaam, Achternaam, Klas (lees groep) ( 7 of 8) en past zijn Geboortedatum aan. Voor het Geslacht moet zij/hij kiezen door aan de rechterkant op het driehoekje te klikken. Uiteindelijk ziet de leerling:

|             | Beverwedstrijd            |                                                                |                     |
|-------------|---------------------------|----------------------------------------------------------------|---------------------|
| <u> </u>    | Welkom Informatie Comp    | betities Reglementen                                           | Account   Uitloggen |
|             |                           | Account                                                        |                     |
| Jouw Scores | Om mee te kunnen doen aan | de wedstrijd, moet je eerst het onderstaande formulier invulle | en                  |
|             | Voornaam                  | Bertine                                                        |                     |
|             | Achternaam                | Bever                                                          |                     |
|             | Klas                      | 7                                                              |                     |
|             | Geboortedatum             | 21 01 2004                                                     |                     |
|             | Geslacht                  | Vrouw                                                          | ▼                   |
|             | Opslaan                   |                                                                |                     |

En klikt dan op de knop "Opslaan". Vanaf dat moment wordt de Gebruikersnaam en het Wachtwoord gekoppeld aan deze leerling. Er verschijnt: "Uw gegevens zijn bijgewerkt".

Uw gegevens zijn bijgewerkt.

Daarna Klikt de leerling op het Tabblad Competities.

Daar staan tijdens de wedstrijdweek vijf wedstrijden voor de verschillende groepen.

#### Nu staan er:

| 2014 november<br>Beschikbare groe | 1e ronde - compe<br>epen: | titie mode |  |
|-----------------------------------|---------------------------|------------|--|
| Groep 7 8<br>Basisschool          |                           |            |  |
| Klas 1 2 VO                       |                           |            |  |
| Klas 3 4 VO                       |                           |            |  |
| Klas 5 6 VO                       |                           |            |  |

De leerling klikt op "Groep 7 8", en ziet dan (als voorbeeld):

| <b>E</b>    | Beverwedstrijd<br>Welkom Informatie Competities Reglementen                                                                                              | Account   Uitloggen |
|-------------|----------------------------------------------------------------------------------------------------|---------------------|
| Ŭ           | Competitie                                                                                                    |                     |
| Jouw Scores | 2014 november 1e ronde - Groep 7 8 Basisschool<br>Je staat op het punt deel te nemen aan de wedstrijd; zodra je dat doet, gaat de tijd lopen!<br>Starten |                     |

De leerkracht kan de leerlingen vragen om hier te wachten totdat alle leerlingen zo ver zijn. De leerlingen klikken tegelijkertijd op de knop "Starten". Daarmee beginnen en eindigen alle leerlingen op hetzelfde tijdstip.

Vervolgens zien de leerlingen (als voorbeeld):

| Competitie mode |                       |           |                 |
|-----------------|-----------------------|-----------|-----------------|
|                 | Titel                 | Scoretype |                 |
|                 | Ramen van een schip   | Α         | Niet Beantwoord |
|                 | IJsbolletjes          | А         | Niet Beantwoord |
|                 | Slechts negen toetsen | А         | Niet Beantwoord |
|                 | Valse armbanden       | А         | Niet Beantwoord |
|                 | Water geven           | А         | Niet Beantwoord |
|                 | Welke foto?           | В         | Niet Beantwoord |
|                 | Abacus                | В         | Niet Beantwoord |
|                 | Zenders in het dorp   | В         | Niet Beantwoord |
|                 | Boter kaas en eieren  | В         | Niet Beantwoord |
|                 | Tandenborstels        | В         | Niet Beantwoord |
|                 | Langs de rand rijden  | С         | Niet Beantwoord |
|                 | Tekenrobot            | С         | Niet Beantwoord |
|                 | Monster               | С         | Niet Beantwoord |
|                 | Schepen beladen       | С         | Niet Beantwoord |
|                 | Mobieltjes opladen    | С         | Niet Beantwoord |

De A opgaven zijn gemakkelijk, de B opgaven zijn moeilijker en de C opgaven zijn erg pittig.

Zodra op de eerste opgave wordt geklikt wordt de resterende tijd zichtbaar.

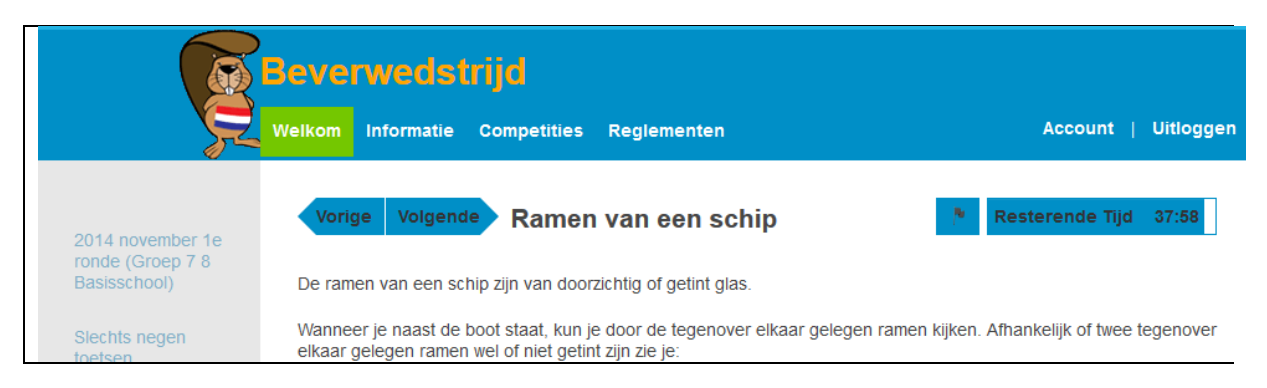

# Tot Slot

De wedstrijd uit 2014 staat de gehele maand oktober op het tabblad Competities op <u>http://wedstrijd.beverwedstrijd.nl</u>. Wij gaan ervan uit dat u de leerlingen met deze wedstrijd laat oefenen.

Vragen? Opmerkingen? Schrijf naar de heer Victor Schmidt: victor@beverwedstrijd.nl